# 臺北市地政士 開業及變更登記

## 線上申請懶人包

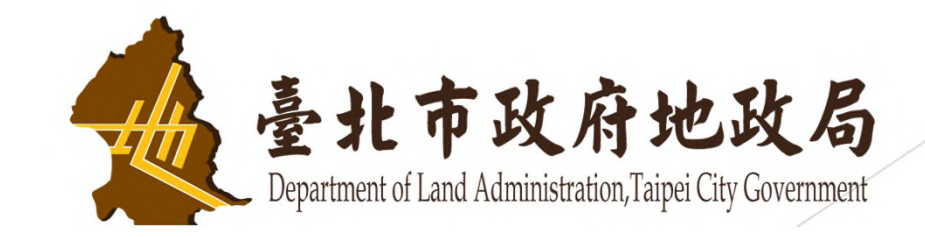

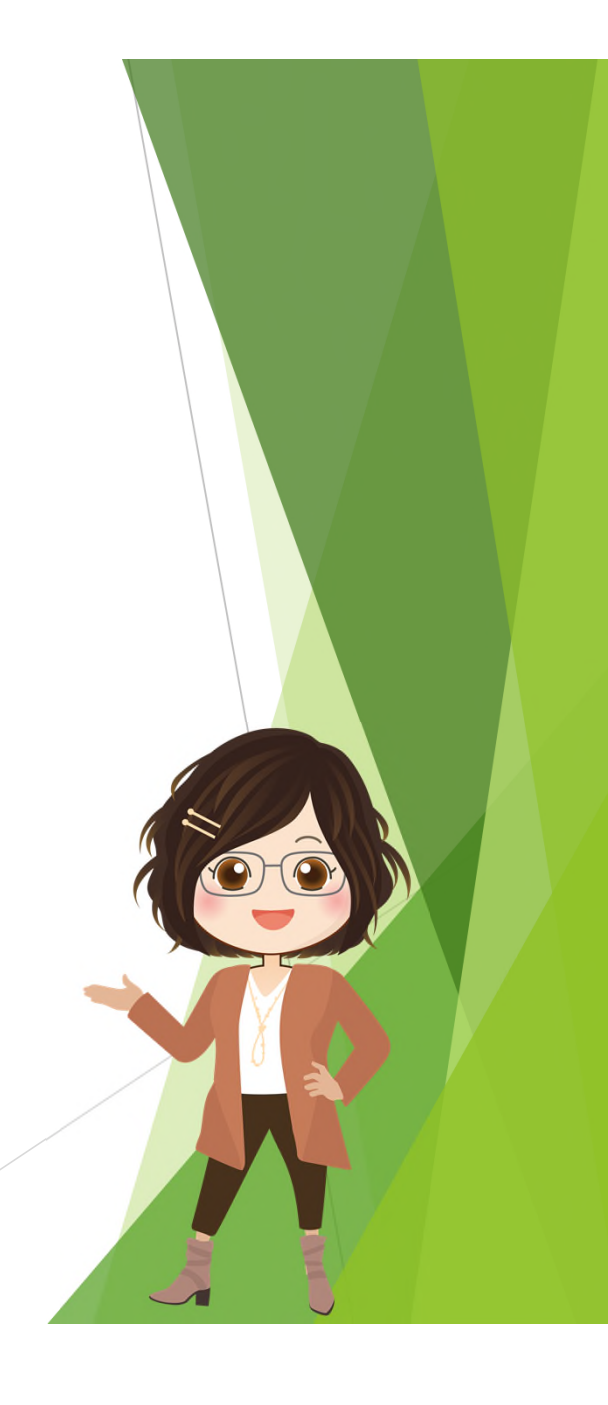

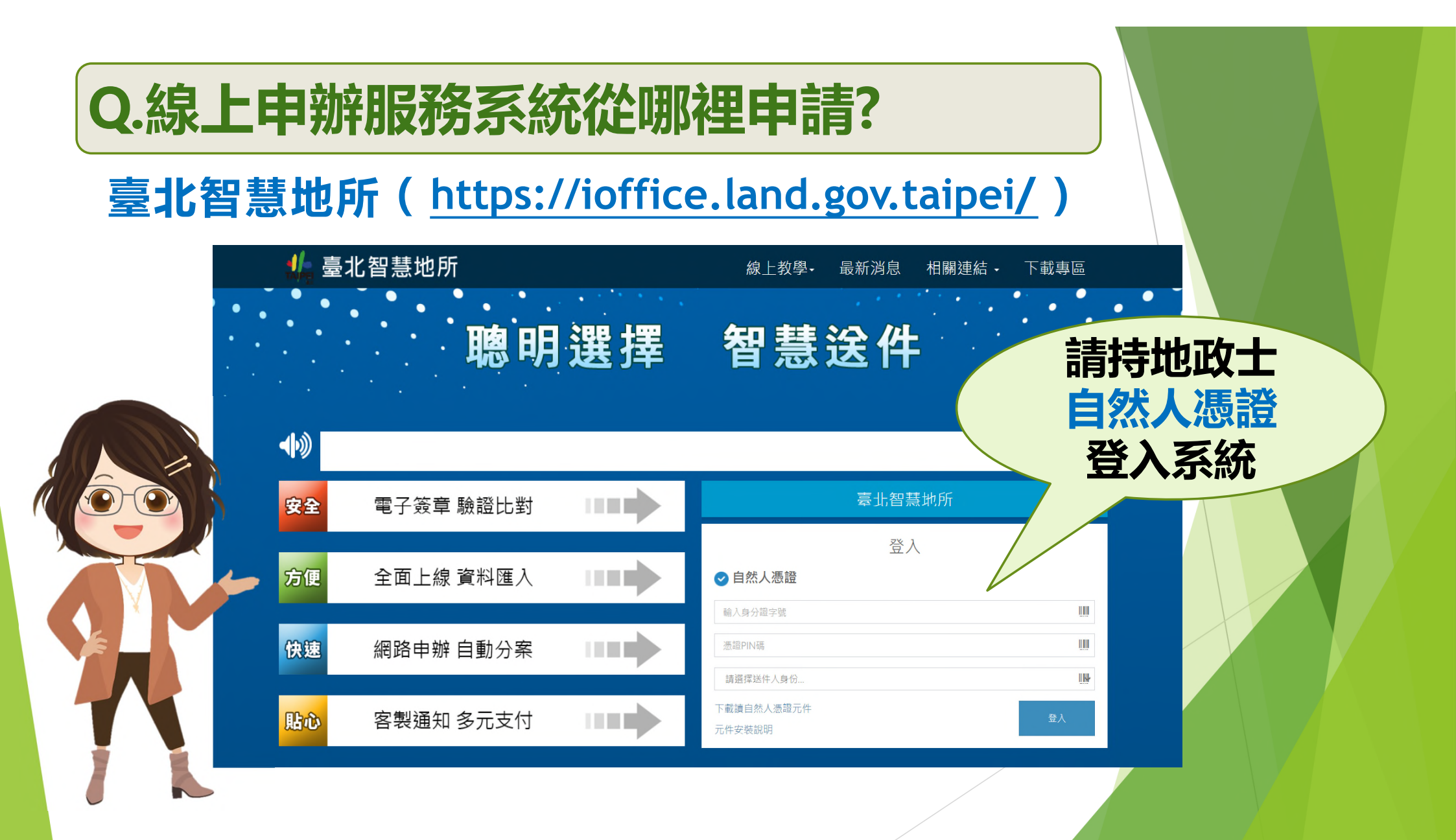

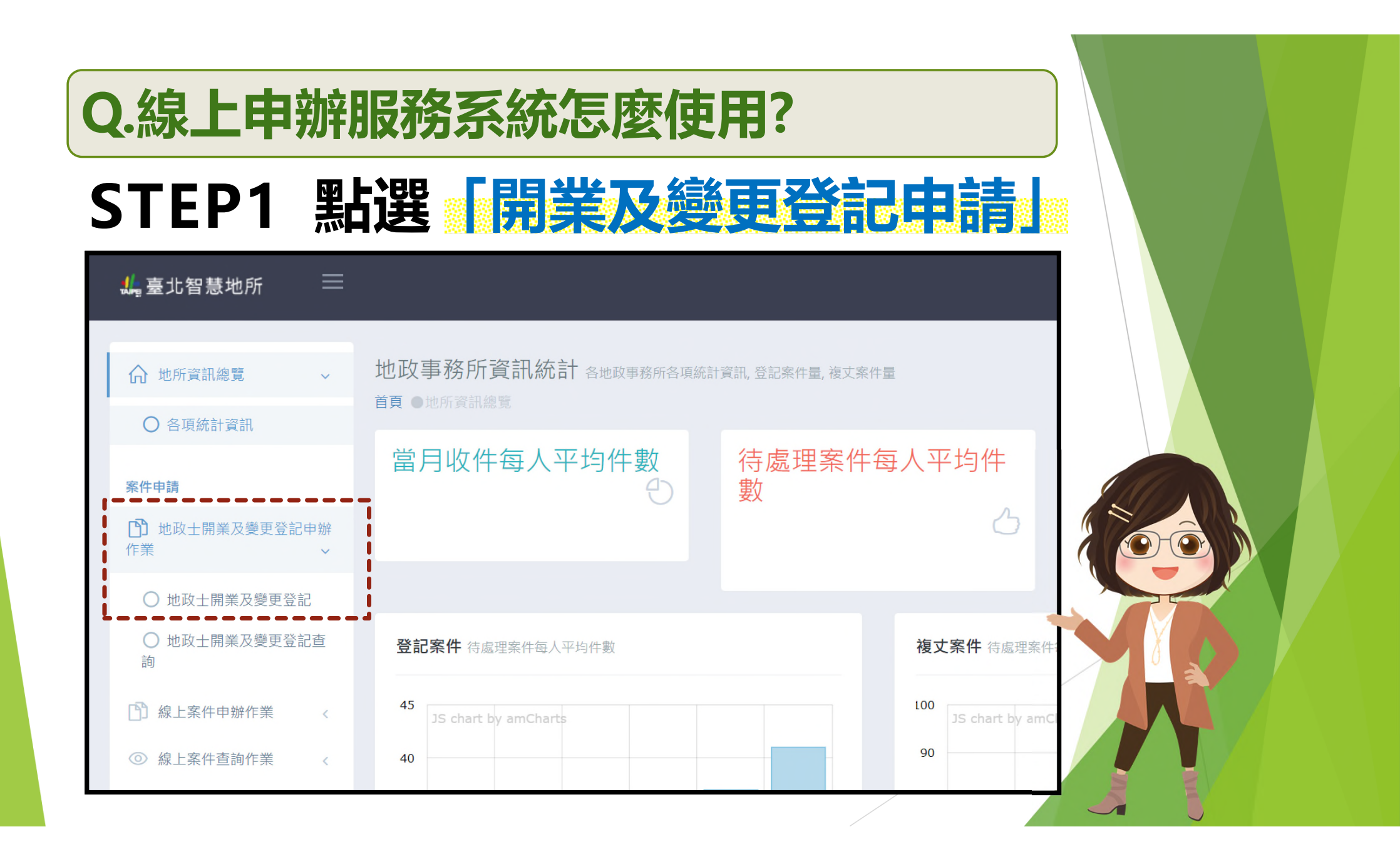

| Q.線上                               | 申辦服務系統怎麼使用?                                                                                                    |  |
|------------------------------------|----------------------------------------------------------------------------------------------------|--|
| STEP2<br>新增開業及變更容許                 |                                                                                                    |  |
| 本服務僅供地政士申請<br>智慧地所將自動帶入您<br>申請登記事由 | ,請先點選【身分檢核】!                                                                                                    |  |
| ★申請項目<br>開業類                       | <ul> <li>★申請事由</li> <li>✓ (1)開業登記 是否加入共同執業: 是(加入後共人)</li> <li>(2)核聴開業 再發所白酥市: 請選擇 ▼ 選入</li> </ul>                         |  |
| <br>變更類                            | (2)夜转两束     (3)加註延長有效期限       (4)執照到期換發       (5)事務所地址變更       (6)事務所名稱變更       (7)共同執業人異動       (8)其他:姓名、住址、電話傳真及電子信箱變更等 |  |
|                                    | 原因說明:<br>(9)註錙(原因:自行停止執業等)<br>(10)退出共同執業(原因:拆夥等)<br>原因說明:                                                                 |  |
| 補發類                                | (11)執照申請補發(原因:執照遺失等)<br>原因說明:                                                                                             |  |

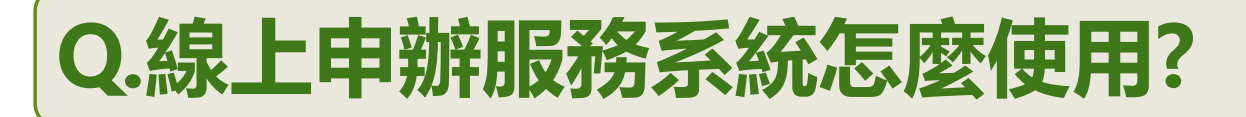

#### STEP3 填寫「申請資料」

| 開業事務所資料     |                             |        |
|-------------|-----------------------------|--------|
| *名稱         | *地址                         | 1      |
| 題           | â.                          |        |
| *電話         | *行動電話                       | i      |
| I           |                             |        |
| *傳真         | *電子郵件                       | i      |
|             |                             |        |
| 山洋丨名松       |                             |        |
| 中時八頁科       |                             |        |
| *地政士證書字號    | *學歴                         |        |
| ■ ()台内地登字第號 |                             |        |
| *中文姓名       | *經歷                         |        |
|             |                             |        |
| *英文姓名       | 自資料介接内政部系統會自動帶入             |        |
|             |                             |        |
| *身份證統一編號    | *通訊地址                       |        |
|             |                             | ⊘ 同戶籍地 |
| *性別         | *出生日期                       |        |
| ☆ ○男 ○女     | 出 (民國年)YYYMMDD,填寫範例:0650101 |        |
| *案件通知E-mail |                             |        |
|             |                             |        |
|             |                             |        |

1

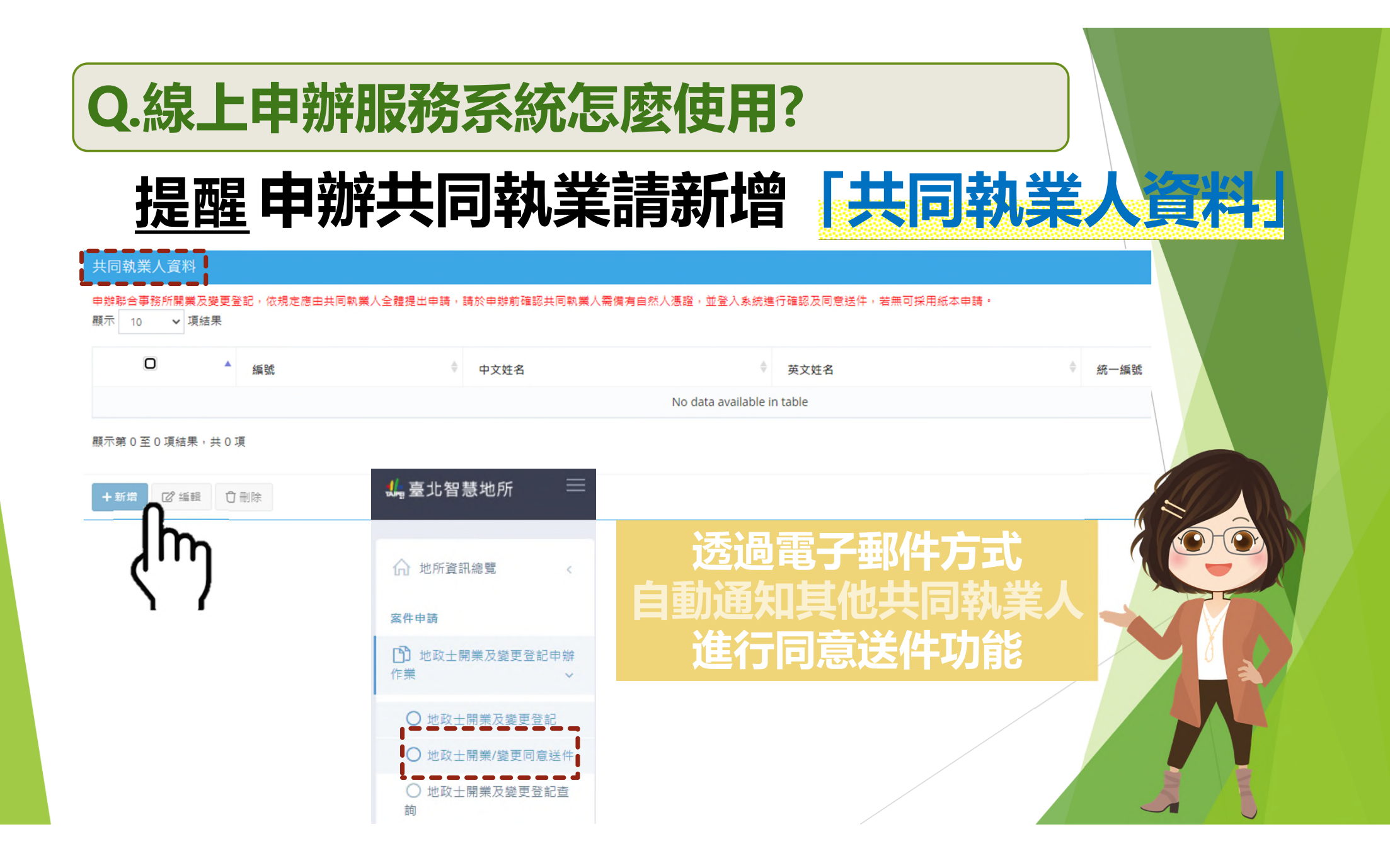

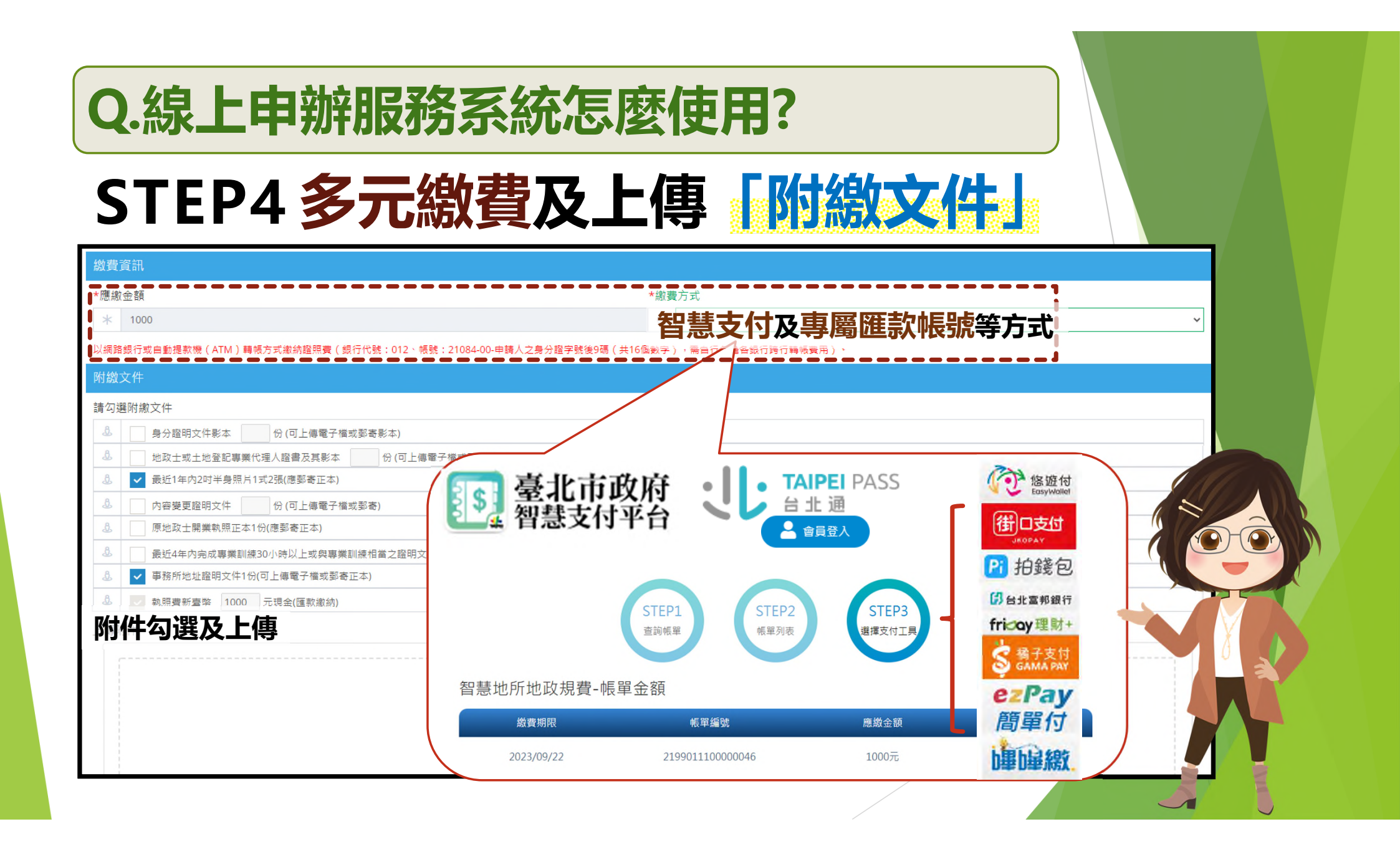

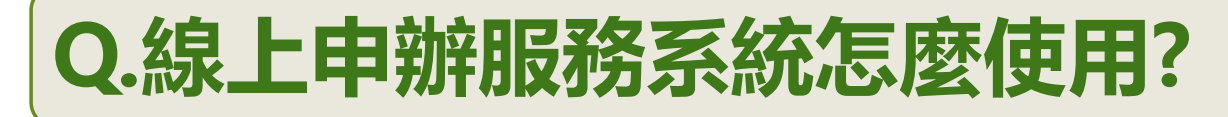

### STEP5 送件

#### 聲明事項

1.申請人(及共同執業人)確無地政士法第11條第1項各款情事。2.申請人所填資料及附繳文件均為真實,如有不實,願負法律責任。

| 送出申請書 🗸 | 確認送件資料<br>感謝你使用智慧地所服務                         |      |
|---------|-----------------------------------------------|------|
|         | [請產製及預覽申請書後,再次確認你填寫的資料後,確認無誤後再送件]<br>產製及預覽申請書 |      |
|         |                                               | 確定送件 |
|         |                                               |      |

#### Q.線上申辦服務系統有哪些優點?

1.好便利:憑證登入 隨時受理
 2.好輕鬆:開業資料 自動介接
 3.好放心:線上申辦 零接觸服務
 4.好付款:智慧支付 提供多元繳費
 5.好逗陣:共同執業 線上同意送件

#### Q.線上申辦服務需要附什麼文件?

|        | 申請                          |            | 核轉              | ╆⊓╧┾           |          | 執照換發            |                 |                 |                   |          |    | 起出             |
|--------|-----------------------------|------------|-----------------|----------------|----------|-----------------|-----------------|-----------------|-------------------|----------|----|----------------|
|        | 事由<br>附件                    | 開業<br>登記   | 開業<br>(自<br>遷入) | 加註<br>延長<br>期限 | 執照<br>到期 | 事務所<br>名稱<br>變更 | 事務所<br>地址<br>變更 | 共同<br>執業人<br>異動 | 其他<br>(姓名<br>變更等) | 執照<br>補發 | 註銷 | 返山<br>共同<br>執業 |
|        | 開業執照正本                      |            | 0               | 0              | 0        | 0               | 0               | 0               | 0                 |          | 0  | 0              |
| 得      | 最近1年<br>2吋照片2張              | 0          | 0               |                | 0        | Ο               | 0               | 0               | 0                 | 0        |    |                |
| 上<br>傳 | 最近4年內完<br>成專業訓練30<br>小時以上證明 |            |                 | 0              | 0        |                 |                 |                 |                   |          |    |                |
| 電<br>子 | 事務所<br>地址證明文件               | 0          | 0               |                |          |                 | 0               |                 |                   |          |    |                |
| 檔<br>提 | 變更證明文件                      |            |                 |                |          |                 |                 |                 | 0                 |          |    |                |
| 供      | 其他                          | 個人資<br>安全維 | 料檔案<br>護計畫      |                |          | 個人責             | 資料檔案            | 安全維護            | 計畫                | 切結書      |    |                |

#### 範例一:執照申請加註延長有效期限

#### 請先確認您的執照 是否屬尚可加註

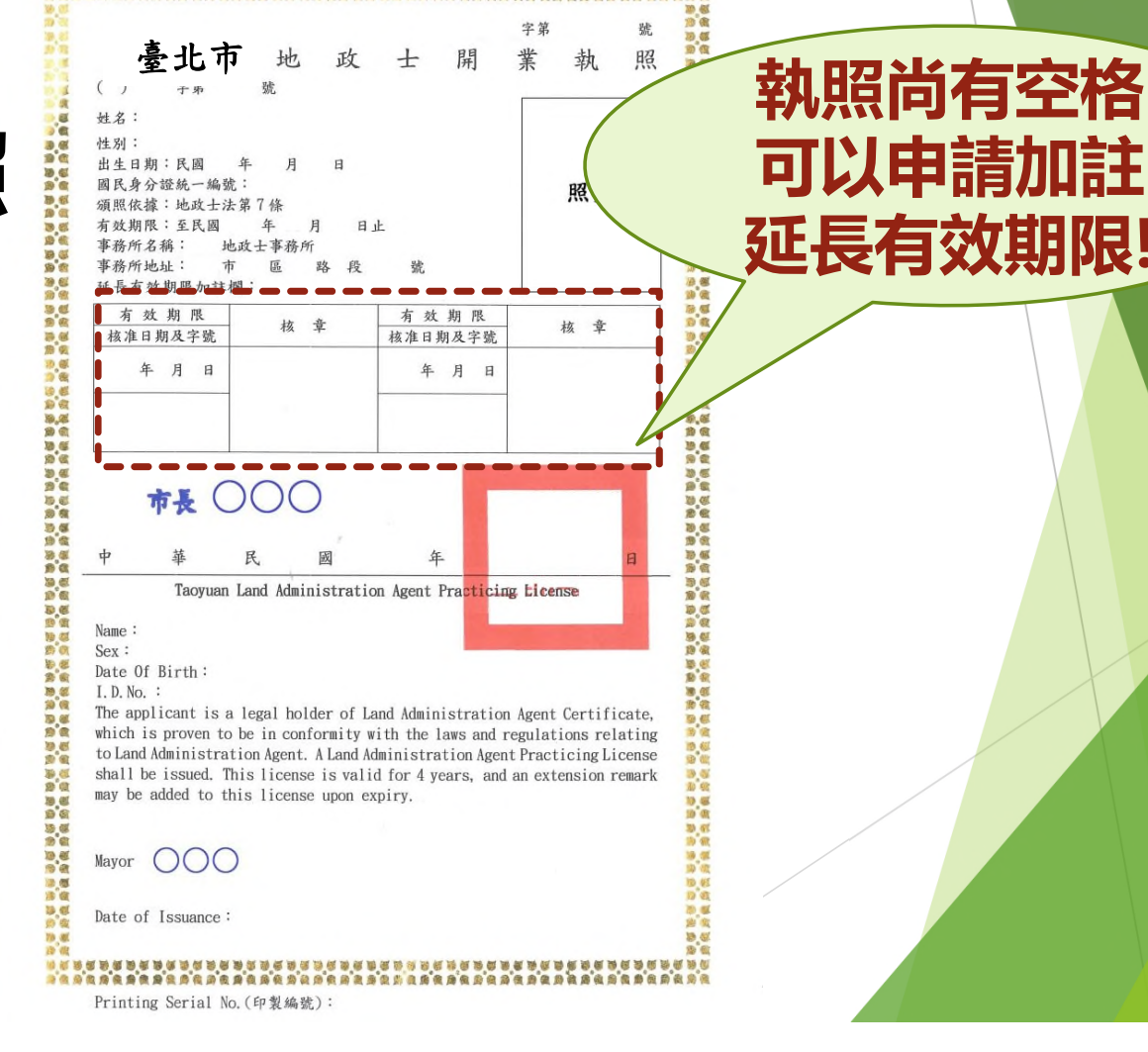

字第

旧言王

#### 範例一:執照申請加註延長有效期限

#### STEP1 持自然人憑證至智慧地所登入後點選 「開業及變更登記申請」

| <b>븼</b> 臺北智慧地所                                                                  | ≡              |                                  |      |                  |                              |
|----------------------------------------------------------------------------------|----------------|----------------------------------|------|------------------|------------------------------|
| <ul> <li></li></ul>                                                              | ~              | 地政事務所資訊統計 各地政事務所各項<br>首頁 ●地所資訊總覽 | 頁統計員 | 資訊, 登記案件量, 複丈案件量 |                              |
| <ul> <li>▲ 日本林市は東京市</li> <li>▲ 金子申請</li> <li>▲ 地政士開業及變更登記</li> <li>作業</li> </ul> | ■ #<br>申辦<br>~ | 當月收件每人平均件數<br>①                  |      | 待處理案件每<br>數      | 臺人平均件<br>凸                   |
| <ul> <li>地政士開業及變更登記</li> <li>地政士開業及變更登記</li> <li>詢</li> </ul>                    | ſ              | 登記案件 待處理案件每人平均件數                 |      |                  | <b>複丈案件</b> 待處理案件            |
| <ul> <li>線上案件申辦作業</li> <li>線上案件查詢作業</li> </ul>                                   | Š.             | 45<br>JS chart by amCharts<br>40 |      |                  | 100<br>JS chart by amC<br>90 |

| 範例一:執照                                                 | 照申請 <u>加註</u> 延長有效期限                                                                                                    |
|--------------------------------------------------------|----------------------------------------------------------------------------------------------------|
| <b>STEP2 點</b><br>新增開業及變更登記申辦案件                        | 選「身分檢核」及「加註延長有效期限」                                                                                                    |
| 本服務僅供地政士申請,請先點選【<br>智慧地所將自動帶入您的開業資料。<br>申 <b>請登記事由</b> | 身分檢核】! 地政士統編: ♥地政士身分檢核                                                                                                    |
| *申請項目                                                  | *申請事由                                                                                                    |
| 開業類                                                    | (1)開業登記       是否加入共同執業:       是(加入後共       人)         (2)核轉開業       事務所自縣市:       請選擇       > 選入                                                                         |
| 變更類                                                    | <ul> <li>(3)加註延長有效期限     </li> <li>(4)執照到期換發     <li>(5)事務所地址變更</li> <li>(6)事務所名稱變更</li> <li>(7)共同執業人異動</li> <li>(8)其他:姓名、住址、電話傳真及電子信箱變更等</li> <li>原因說明:</li> </li></ul> |
| 註銷類                                                    | (9)註銷(原因:自行停止執業等)<br>(10)退出共同執業(原因:拆夥等)<br>原因說明:                                                                                                    |

#### 範例一:執照申請加註延長有效期限

STEP3 資料將自動帶入,請確認「申請資料」

| 開業  | 事務所資料       |              |                 |  |
|-----|-------------|--------------|-----------------|--|
| *名稱 |             | *地址          | 1               |  |
| ▣   | 李小華地政士事務所   | <u>&amp;</u> | 臺北市信義區市府路1號3棲北區 |  |
| *電話 |             | *行動          | 電話              |  |
| ð   | 02-27208889 |              | 0123456789      |  |
| *傳真 |             | *電子          | 郵件              |  |
| ß   | 02-27201978 | Ø            | 123@321         |  |

| 申請人資料        |                  |                 |         |
|--------------|------------------|-----------------|---------|
| *地政士證書字號     | *學歴              |                 |         |
| ()台內地登字第 號   | 8                | 大學畢業            |         |
| *中文姓名        | *經歷              |                 |         |
| 李小華          |                  | 地政 '-           |         |
| *英文姓名        | ki oʻmi<br>U mit | 2.4             |         |
| Li,Shiao-Hua |                  | 臺北市信義區市府路1號3棲北區 |         |
| *身份證統一編號     | *通訊              | 地址              |         |
|              | 1                | 臺北市信義區市府路1號3棲北區 | ⊘ 同戶籍地址 |
| *性別          | *出生              | 日期              |         |
| ☆ 🖌 🔿 🕉      | ₩                | 1110301         |         |
| *案件通知E-mail  |                  |                 |         |
| ☑ 123@321    |                  |                 |         |

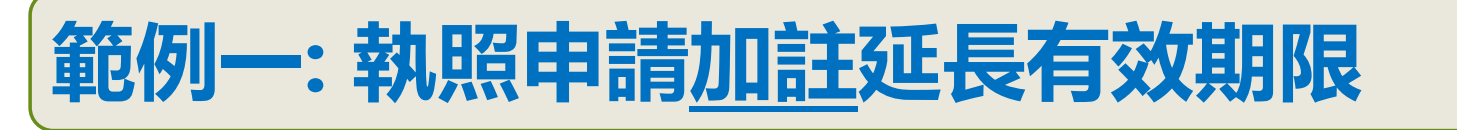

#### STEP4 提供智慧支付及匯款多元繳費 及上傳「附繳文件」

| 484     | 945 |  |
|---------|-----|--|
| - 196 V |     |  |
| 100,000 |     |  |

"應繳並領

\* 500

或自動提款機(ATM)轉幅方式繳納證照費(銀行代號:012、帳號:21084-00-申請人之身分證字號後9碼(共16個數字),需自行負擔各銀行跨行轉帳費用)。

智彗

र,

け及虫

| 附 | 繳う | 7件                                           |
|---|----|----------------------------------------------|
| 請 | 勾選 | 附繳文件                                         |
|   | 8. | 身分證明文件影本 份 (可上傳電子檔或郵寄影本)                     |
|   | 8  | 地政士或土地登記專業代理人證書及其影本 份 (可上傳電子檔或郵寄影本)          |
|   | 8. | 最近1年內2吋半身照片1式2張(應郵寄正本)                       |
| 2 | 8  | 內容變更證明文件 份 (可上傳電子檔或郵寄)                       |
|   | 8  | ✓ 原地政士開業執照正本1份(應郵寄正本)                        |
|   | 8, | ✔ 最近4年內完成專業訓練30小時以上或與專業訓練相當之證明文件 1 份 (應郵寄正本) |
|   | 8, | 事務所地址證明文件1份(可上傳電子檔或郵寄正本)                     |
|   | 8, | 執照費新臺幣 500 元現金(匯款繳納)                         |
| Ŀ | 傳附 | 件                                            |
|   |    |                                              |
| İ |    |                                              |

附件勾選及上傳

屬確款帳號等繳費方式

#### 範例一: 執照申請加註延長有效期限

### STEP5 送件

#### 聲明事項

#### 送出申請書

| 1. 申請人(及共同執業人)確無地政士法第11條第1項各款情事。<br>2. 申請人所填資料及附繳文件均為真實,如有不實,願負法律責任。 |        |
|----------------------------------------------------------------------|--------|
| 確認送件資料<br>感謝你使用智慧地所服務                                                | ×      |
| [請產製及預覽申請書後,再次確認你填寫的資料後,確認無誤後再送件]<br>產製及預覽申請書                        |        |
|                                                                      | ······ |

確定送作

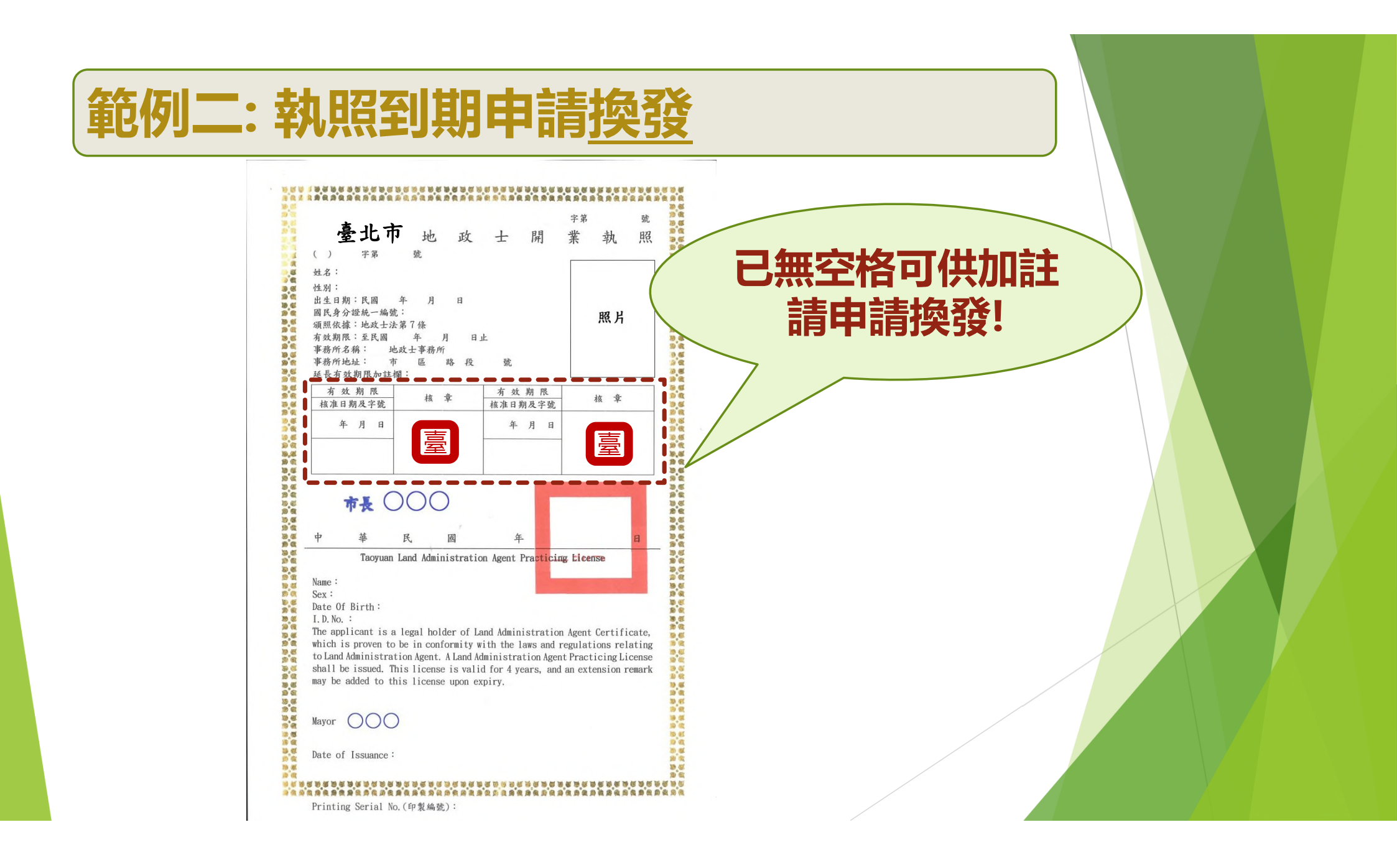

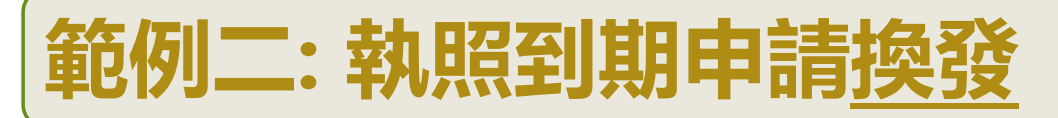

#### STEP1 持自然人憑證至智慧地所登入後點選 「開業及變更登記申請」

| <b>煸</b> 臺北智慧地所                                                                              |                                                                                               |                              |
|----------------------------------------------------------------------------------------------|-----------------------------------------------------------------------------------------------|------------------------------|
| <ul> <li>☆ 地所資訊總覽</li> <li>○ 各項統計資訊</li> </ul>                                               | <ul> <li> <b>地政事務所資訊統計</b>各地政事務所各項統計資訊,登記案件量,     </li> <li> <b>首頁</b>●地所資訊總覽     </li> </ul> | 複丈案件量                        |
| <ul> <li>▲ 大林市大林市</li> <li>▲ 金件申請</li> <li>▲ 市計</li> <li>● 地政士開業及變更登記</li> <li>作業</li> </ul> | ■ 當月收件每人平均件數                                                                                  | 案件每人平均件<br>〇                 |
| ○ 地政士開業及變更登                                                                                  |                                                                                               |                              |
| <ul> <li>地政士開業及變更登記</li> <li>詢</li> </ul>                                                    | 記                                                                                             | <b>複丈案件</b> 待處理案件            |
| <ul> <li>除上案件申辦作業</li> <li>線上案件查詢作業</li> </ul>                                               | 45       JS chart by amCharts       40                                                        | 100<br>JS chart by amC<br>90 |

| 範例二: 執照到                                             | 期申請換發                                                                                                    |
|------------------------------------------------------|----------------------------------------------------------------------------------------------------|
| STEP2 點選                                             | 「身分檢核」及「執照到期換發」                                                                                                    |
| 本服務僅供地政士申請,請先點選【身分檢核】!<br>智慧地所將自動帶入您的開業資料。<br>申請登記事由 | 地政士統編: ● 地政士身分檢核                                                                                                    |
| *申請項目                                                | *申請事由                                                                                                    |
| 開業類                                                  | (1)開業登記       是否加入共同執業:       是 (加入後共       人)         (2)核轉開業       事務所自縣市:       請選擇       要                                                                  |
| <sup>變更類</sup>                                       | <ul> <li>(3)加註延長有效期限</li> <li>(4)執照到期換發</li> <li>(5)事務所地址變更</li> <li>(6)事務所名稱變更</li> <li>(7)共同執業人異動</li> <li>(8)其他:姓名、住址、電話傳真及電子信箱變更等</li> <li>原因說明:</li> </ul> |
| 註銷類                                                  | (9)註銷(原因:自行停止執業等)<br>(10)退出共同執業(原因:拆夥等)<br>原因說明:                                                                                                    |

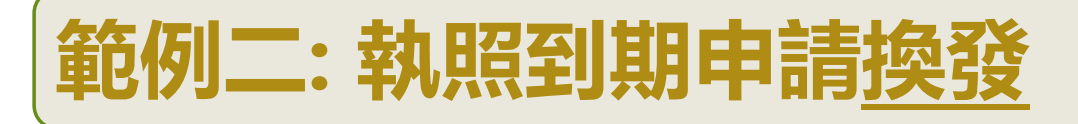

#### STEP3 資料將自動帶入,請確認「申請資料」

| 開業  | 事務所資料       |     |                 |  |
|-----|-------------|-----|-----------------|--|
| *名稱 |             | *地均 | •               |  |
| 圓   | 李小華地政士事務所   | S   | 臺北市信義區市府路1號3棲北區 |  |
| *電話 |             | *行重 | 電話              |  |
| 2   | 02-27208889 |     | 0123456789      |  |
| *傳真 |             | *電子 | 郵件              |  |
| æ   | 02-27201978 |     | 123@321         |  |

| 申請人資料        |        |                 |         |
|--------------|--------|-----------------|---------|
| *地政士證書字號     | *學歷    |                 |         |
| ()台内地登字第 號   | ß      | 大學畢業            |         |
| *中文姓名        | *經歷    |                 |         |
| ▲ 李小華        |        | 地政 '            |         |
| *英文姓名        | Ri o M | 72 Y            |         |
| Li,Shiao-Hua |        | 臺北市信義區市府路1號3樓北區 |         |
| *身份證統一編號     | *通訊    | 地址              |         |
|              |        | 臺北市信義區市府路1號3樓北區 | ⊘ 同戶籍地址 |
| *性別          | *出生    | 日期              |         |
| ☆ 🕑 男 ◯ 女    | ₩      | 1110301         |         |
| *案件通知E-mail  |        |                 |         |
| ≥ 123@321    |        |                 |         |

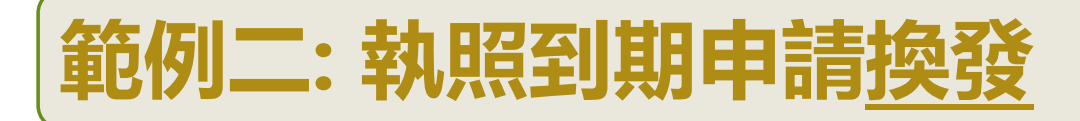

#### STEP4 提供智慧支付及匯款多元繳費 及上傳「附繳文件」

| *應繳金額                                                | *繳費方式                                                     |                  |
|------------------------------------------------------|-----------------------------------------------------------|------------------|
| * 1000                                               | おりたいというというと思いていた。 おうしん おうしん おうしん おうしん おうしん おうしん おうしん おうしん | 屬雁款帳號等約費方式       |
| /網路銀行或自動提款機(ATM)轉帳方式繳納證照費(銀行代號:012、帳號:21084-00-申請人之身 | 分離字號後9碼(共16屆數字) ・ 需自行負擔各銀行時行轉級費用) ・                       |                  |
| 織文件                                                  |                                                           |                  |
|                                                      |                                                           |                  |
| 身分證明文件影本     份 (可上傳電子檔或影寄影本)                         |                                                           |                  |
|                                                      |                                                           |                  |
| & ▼ 最近1年内2吋半身照片1式2張(應鄧寄正本)                           |                                                           |                  |
| A 內容變更證明文件 份(可上傳電子檔或郵寄)                              |                                                           |                  |
| 息 ✔ 原地政士開業執照正本1份(應鄄寄正本)                              |                                                           | 1                |
| 息 ✔ 最近4年內完成專業訓練30小時以上或與專業訓練相當之證明文件 1 份(應鄄寄正本         | ;)                                                        |                  |
| 墨 事務所地址證明文件1份(可上傳電子檔或郵寄正本)                           |                                                           |                  |
| ♣ ✓ 執照費新臺幣 1000 元現金(匯款繳納)                            |                                                           |                  |
| 上傳附件                                                 |                                                           |                  |
|                                                      |                                                           |                  |
|                                                      |                                                           |                  |
|                                                      |                                                           | 1                |
|                                                      |                                                           | 财件勿毁及上值          |
|                                                      | 拖曳檔案至此                                                    | 例工为 <b>进</b> 化十四 |
|                                                      |                                                           |                  |
|                                                      |                                                           |                  |

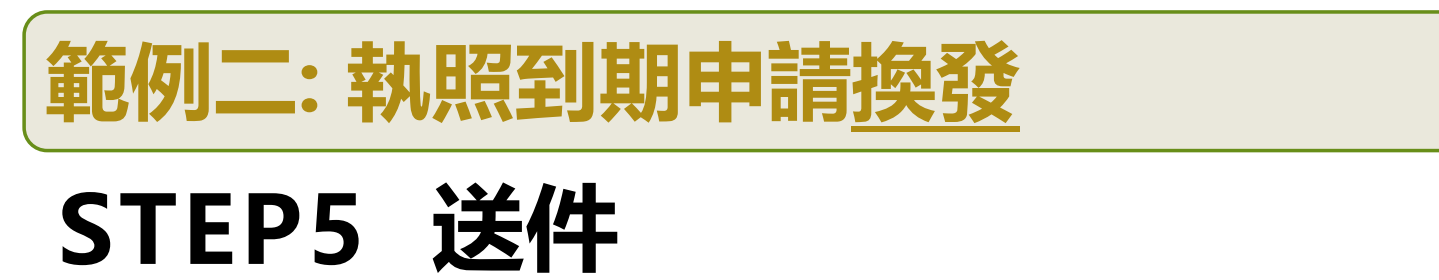

## 聲明事項 1. 申請人(及共同執業人)確無地政士法第11條第1項各款情事。 2. 申請人所填資料及附繳文件均為真實,如有不實,願負法律責任。 送出申請書 🗸 [請產製及預覽申請書後,再次確認你填寫的資料後,確認無誤後再送件] 產製及預覽申請書 確定送